# Login Using Okta MFA

#### 2022-0228

Depending on how you setup Okta MFA, there are four options to login to LAWA's Okta Dashboard. Please note that individual applications may have different login credentials (e.g., such as Remote Access)

Login using Okta Verify with Push Notification

Login using Okta Verify with 6-Digit Code

Login using SMS Authentication

Login using Voice Call Authentication

Login using Okta Verify with Push Notification

Keep Okta Verify open on your mobile device while you open a web browser on a PC or laptop.

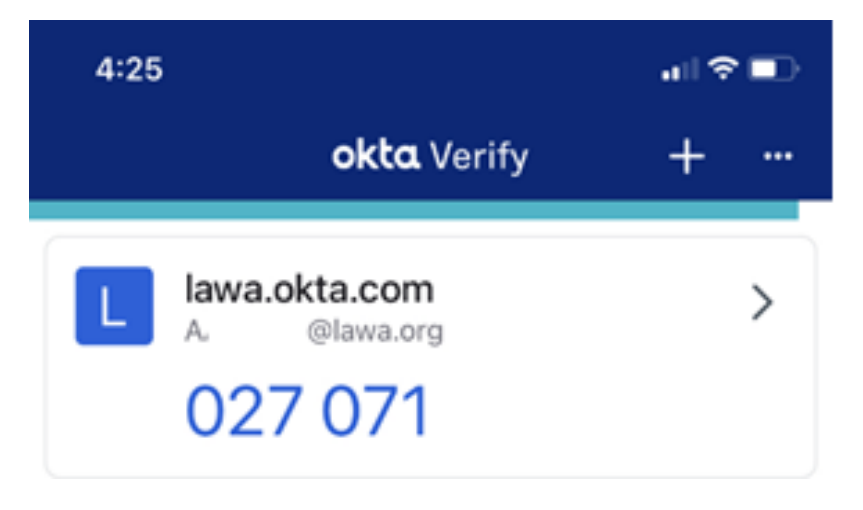

On your computer's browser, navigate to the LAWA Okta sign in page <u>https://lawa.okta.com</u>.

Enter your LAWA email address and password, check the box to "Remember me", then click "Sign In". If you DO NOT have a LAWA email address, use your AD Account (for example, <u>AA#######@lawa.org</u>).

| 0 | 8 | <u>-0</u> | 0-7 | https | s://lawa.okta.com/login/default?fromURI=%2flogin%2flogin 🏠 | Q Search |
|---|---|-----------|-----|-------|------------------------------------------------------------|----------|
|   |   |           |     |       | Sign In Username Enter your LAWA Email Address HERE        |          |
|   |   |           |     |       | Password                                                   |          |
|   |   |           |     |       | ✓ Remember me<br>Sign In                                   |          |
|   |   |           |     |       | Need help signing in?                                      |          |

If you have more than one MFA setup, click on the Drop Down to select the MFA to use. Select **Okta Verify**. Click **Verify**.

| Select an authentication factor |
|---------------------------------|
| Okta Verify (iPhone)            |
| SMS Authentication              |
| Voice Call Authentication       |
| Verify                          |
| Back to sign in                 |

If you have inputted the correct username and password combination, you will be presented with the option for Push Notification. On the smartphone that you have installed Okta Verify on, launch the Okta Verify app. Click **Send Push** 

| LAWA                                       |
|--------------------------------------------|
| Okta Verify (iPhone)                       |
| Send Push                                  |
| Or enter code                              |
| Send push automatically<br>Back to sign in |

You will now see a prompt on Okta Verify. Click "Yes, It's Me"

| •II First | Net LTE                                   | 9:42 AM            | ۰ 🚧         |
|-----------|-------------------------------------------|--------------------|-------------|
|           |                                           | LAWA               |             |
|           | ° (0                                      |                    | 0<br>0<br>0 |
|           | Did You Ju                                | ust Try to Si      | gn In?      |
| 1         | Los Angeles,<br>United State<br>More Info | , California,<br>s |             |
| 0         | Just now                                  |                    |             |
|           | Yes, It's Me                              | No, It             | 's Not Me   |
|           | Yes, It's Me                              | No, It             | 's Not Me   |

If communication is successful between your phone and Okta, then you will be presented with the dashboard and confirmation at the bottom of Okta Verify: "Successfully responded to push authentication request."

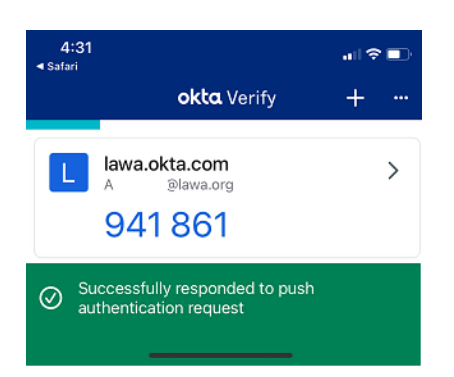

# Login using Okta Verify with 6-Digit Code

If you are not able to receive a Push Notification, click on **Or enter code** 

| Okta Verify (iPho       | ne) |
|-------------------------|-----|
| Send Push               |     |
| Or enter code           |     |
| Send push automatically |     |
|                         |     |

Type in the 6-digit code located on your Okta Verify App. Click Verify

| 4:25               |                                           | <b>.</b> ⊪ ? ■) |
|--------------------|-------------------------------------------|-----------------|
|                    | <b>okta</b> Verify                        | + …             |
| L lawa.<br>A<br>02 | okta.com<br><sup>@lawa.org</sup><br>7 071 | >               |
|                    | LAWA                                      |                 |
|                    |                                           |                 |
|                    | Okta Verify (iPhone                       | •)              |
|                    | Send Push                                 |                 |
| Enter Code         |                                           |                 |
| 941861             |                                           | Verify          |
| Send put           | sh automatically                          | Back to sign in |

### Login using SMS Authentication

On your computer's browser, navigate to the LAWA Okta sign in page <u>https://lawa.okta.com</u>.

Enter your LAWA email address and password, check the box to "Remember me", then click "Sign In". If you DO NOT have a LAWA email address, use your AD Account (for example, <u>AA#######@lawa.org</u>).

| 0 | 8 | <u>~°</u> | 07 | https://lawa.okta.com/login/default?fromURI=%2flogin%2flog | ☆ | Q Search |
|---|---|-----------|----|------------------------------------------------------------|---|----------|
|   |   |           |    | Sign In Username                                           |   |          |
|   |   |           |    | Password                                                   |   |          |
|   |   |           |    |                                                            |   |          |
|   |   |           |    | ☑ Remember me                                              |   |          |
|   |   |           |    | Sign In                                                    |   |          |
|   |   |           |    | Need help signing in?                                      |   |          |
|   |   |           |    |                                                            |   |          |

If you have more than one MFA setup, click on the Drop Down to select the MFA to use. Select **SMS** Authentication. Click Verify.

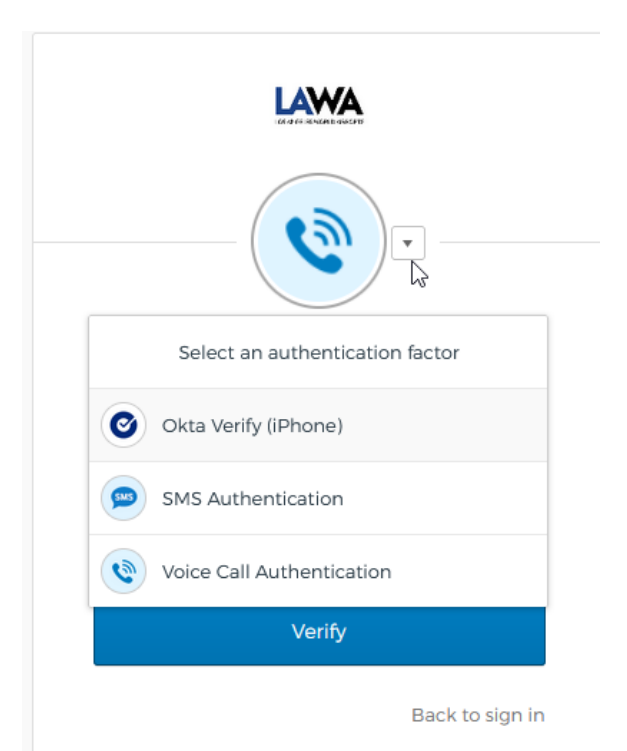

If you have inputted the correct username and password combination you will be presented with the SMS Authentication Screen. Click **Send Code**.

| SMS Authent<br>(+1 XXX-XXX-       | ication<br>0599)        |
|-----------------------------------|-------------------------|
| Enter Code                        |                         |
|                                   | Send code               |
| Do not challenge me on this hours | s device for the next 2 |
| Verify                            |                         |
|                                   | Sign Out                |

Check your registered SMS / Text mobile device to retrieve the code. Type in the "Enter Code" screen. Click Verify.

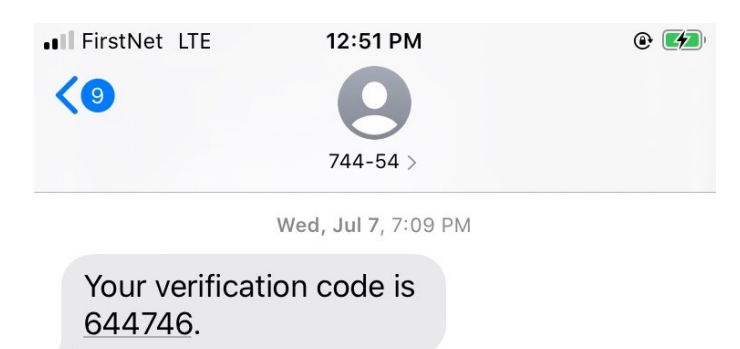

## Login using Voice Call Authentication

On your computer's browser, navigate to the LAWA Okta sign in page <u>https://lawa.okta.com</u>.

Enter your LAWA email address and password, check the box to "Remember me", then click "Sign In". If you DO NOT have a LAWA email address, use your AD Account (for example, <u>AA#######@lawa.org</u>).

| 0 | 8 | <u>~°</u> | 07 | https://lawa.okta.com/login/default?fromURI=%2flogin%2flog | ☆ | Q Search |
|---|---|-----------|----|------------------------------------------------------------|---|----------|
|   |   |           |    | Sign In Username                                           |   |          |
|   |   |           |    | Password                                                   |   |          |
|   |   |           |    |                                                            |   |          |
|   |   |           |    | ☑ Remember me                                              |   |          |
|   |   |           |    | Sign In                                                    |   |          |
|   |   |           |    | Need help signing in?                                      |   |          |
|   |   |           |    |                                                            |   |          |

If you have more than one MFA setup, click on the Drop Down to select the MFA to use. Select **Voice Call Authentication**. Click **Verify**.

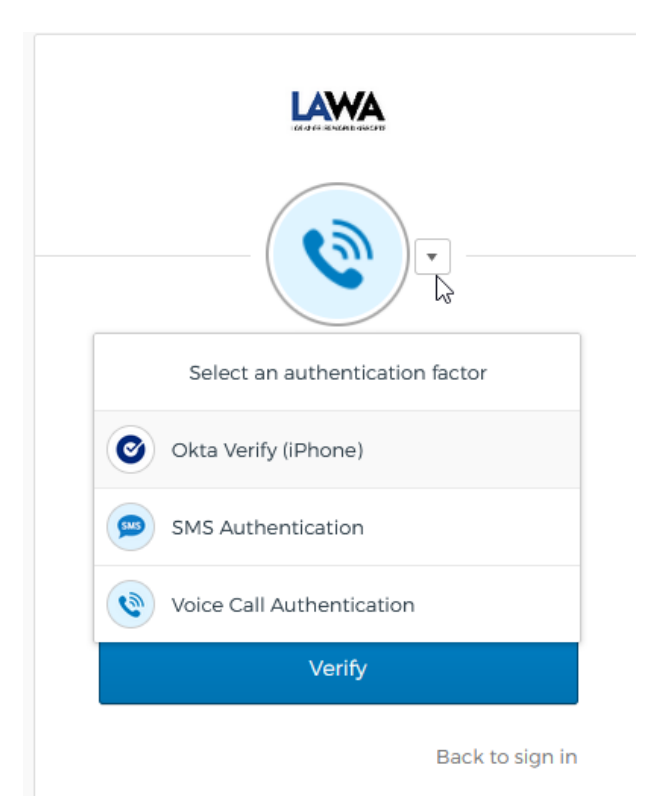

If you have inputted the correct username and password combination you will be presented with the Voice Call Authentication Screen. Click **Call**.

Pick up the phone and enter in the code, click **VERIFY**.

|      | Follow phone call instructions to<br>authenticate |  |  |  |
|------|---------------------------------------------------|--|--|--|
| Uni  | ted States 🔻                                      |  |  |  |
| Phor | De number     Extension       2135551212          |  |  |  |
|      | Call                                              |  |  |  |
| Ente | r Code<br>265                                     |  |  |  |
|      | Verify                                            |  |  |  |
| Back | to factor list                                    |  |  |  |